# ECAT\_Admin Handleiding voor vergunninghouders

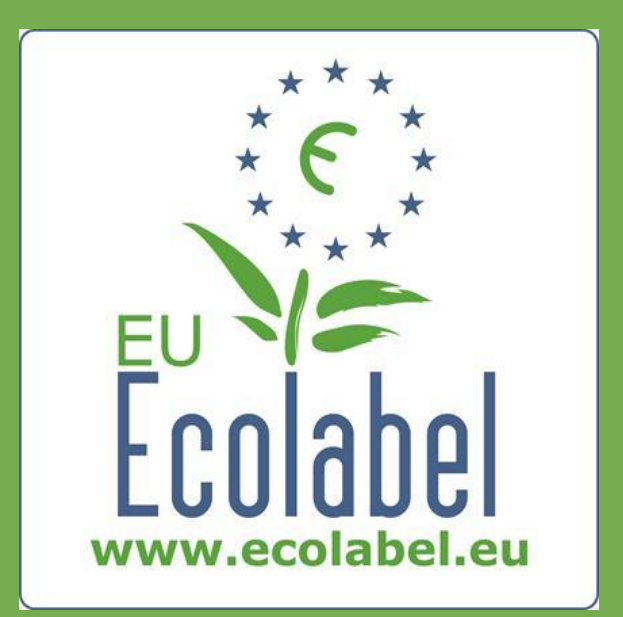

Laatste update door de EUmilieukeurhelpdesk: november 2015

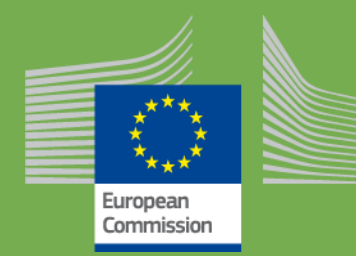

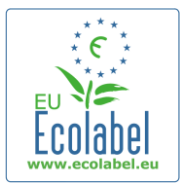

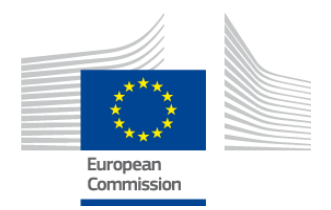

### Inhoudsopgave

| Inleiding                                                                 | 2  |
|---------------------------------------------------------------------------|----|
| Hoofdstuk 1: basisstappen                                                 |    |
| 1.1 ECAT_Admin-account instellen (eerste login)                           | 3  |
| 1.2 ECAT_Admin-contactgegevens                                            | 6  |
| 1.3 Inloggen (met een vooraf gecreëerd(e) gebruikersnaam/wachtwoord)      | 7  |
| 1.4 Accountgegevens vergeten (e-mailadres, gebruikersnaam, of wachtwoord) | 9  |
| 1.5 ECAT_Admin startpagina                                                | 10 |
| Hoofdstuk 2: een nieuwe vergunning aanvragen                              | 11 |
| 2.1 Stap 1 van de aanvraag: bedrijf dat de aanvraag indient               | 12 |
| 2.2 Stap 2 van de aanvraag: aanvraaggegevens                              | 12 |
| 2.3 Stap 3 van de aanvraag: producten/diensten                            | 14 |
| 2.4 Handtekening                                                          | 17 |
| 2.5 Indiening                                                             |    |
| Hoofdstuk 3: aanvragen raadplegen                                         | 19 |
| Hoofdstuk 4: vergunningswijzigingen                                       | 20 |
| Hoofdstuk 5: vergunningsuitbreidingen                                     | 22 |
| Hoofdstuk 6: vergunningsverlengingen                                      | 24 |
| Hoofdstuk 7: vergunningsintrekkingen                                      | 25 |

1

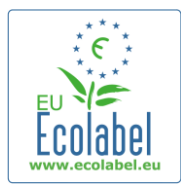

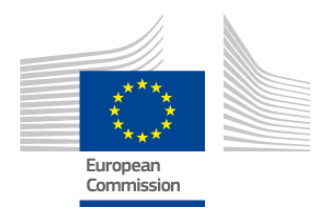

## Inleiding

De EU-milieukeur is een vrijwillige regeling die in 1992 is vastgesteld om bedrijven aan te moedigen om milieuvriendelijkere producten en diensten te produceren en in de handel te brengen. Producten en diensten met de EU-milieukeur zijn voorzien van het bijbehorende logo, waardoor consumenten en particuliere en overheidsinkopers deze gemakkelijk kunnen herkennen. Momenteel valt een brede reeks producten en diensten onder de EU-milieukeur en er worden voortdurend nieuwe productgroepen toegevoegd.

In deze handleiding wordt het gebruik van het informatiebeheersysteem van de **EU-milieukeurcatalogus** (**ECAT\_Admin**) behandeld, een online toepassing om EU-milieukeurvergunningen en -producten te beheren.

Indien u problemen heeft met uw ECAT\_Admin-account kunt u contact opnemen met de EUmilieukeurhelpdesk of met uw bevoegde instantie:

ecolabel@bio.deloitte.fr Bevoegde instantie

#### Vermeld in uw e-mail a.u.b. het volgende:

- ✓ een duidelijke beschrijving van het probleem;
- ✓ de bij het probleem betrokken vergunningsnummers en aanvraagnummers;
- ✓ uw ECAT\_Admin-gebruikersnaam;
- ✓ een screenshot van het probleem.

→ Aangezien technische problemen mogelijk aan de IT-afdeling van de Europese Commissie worden doorgezonden, moet u rekening houden met een wachttijd van 3-5 dagen voordat het probleem wordt opgelost. De oplossing van bepaalde problemen kan meer tijd in beslag nemen.

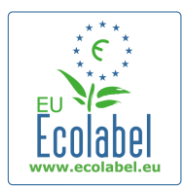

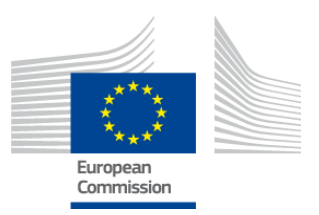

# Hoofdstuk 1: basisstappen

# **1.1 ECAT\_Admin-account instellen (eerste login)**

U krijgt toegang tot ECAT\_Admin door het volgende adres te kopiëren en in de adresbalk van uw webbrowser te plakken:

#### https://webgate.ec.europa.eu/ecat\_admin

- Maak geen bladwijzer voor de bovengenoemde website, maar gebruik de bovenstaande link voor elke login.
- De boodschap "ecat\_admin wil uw identiteit controleren" ["ecat\_admin requires you to authenticate "] moet nu op uw scherm verschijnen (het rode vakje op afbeelding 1).
- Indien de zin niet verschijnt, moet u uw browsergeschiedenis, cookies, en tijdelijke internetbestanden verwijderen en het bovenstaande webadres gebruiken.

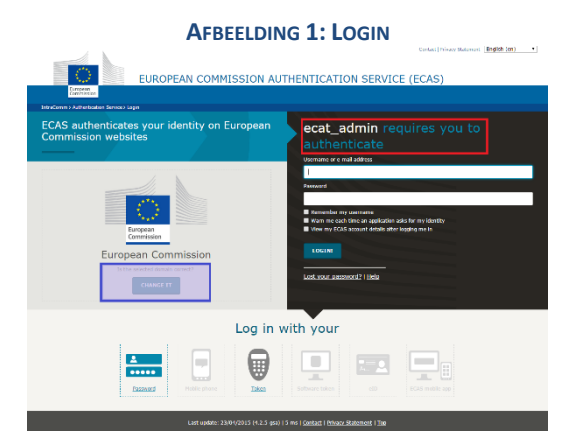

- Op dezelfde bladzijde moet u in de grijze balk met de titel "Is het geselecteerde domein juist?" ["Is the selected domain correct?"] (het paarse vakje op afbeelding 1) het standaarddomein "Europese Commissie" ["European Commission"] veranderen in "Extern" ["External"]. Om het domein te veranderen, klikt u op de link "Wijzigen" ["Change it"] in hetzelfde grijze vak.
- Vervolgens komt u op de pagina "Waar komt u vandaan?" ["Where are you from?"]. Selecteer het domein "Extern" ["External"] (afbeelding 2).

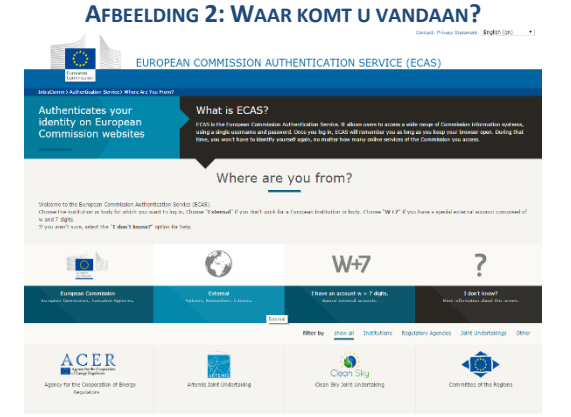

• Nadat u op "Extern" ["External"] heeft geklikt, komt u weer terug op de inlogpagina.

3

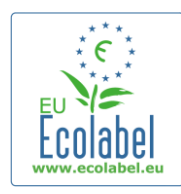

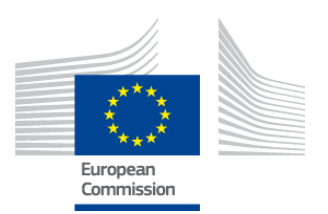

- → Afhankelijk van de wijze waarop uw pagina is geconfigureerd, verschijnt eerst afbeelding 1 of afbeelding 2.
- Op de inlogpagina klikt u op de link "Create an account" (het rode vakje op afbeelding 3) om een ECASaccount aan te maken.

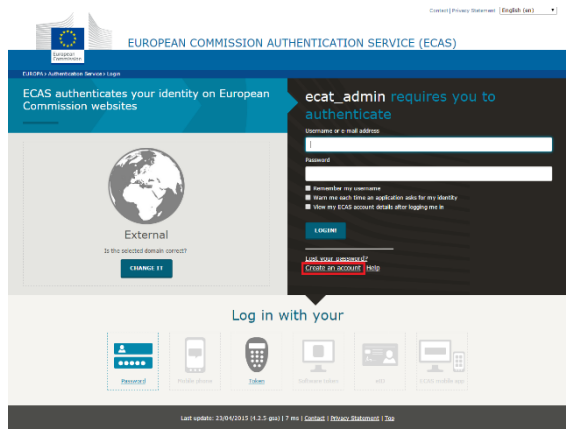

AFBEELDING 3: LINK "CREATE AN ACCOUNT"

- Op de pagina "Create an account" (afbeelding 4) moeten alle verplichte velden worden ingevuld.
  - → Het is facultatief om een gebruikersnaam aan te maken in het eerste veld. Als u dit veld leeg laat, wordt er automatisch een gebruikersnaam gegenereerd, samengesteld uit letters uit de in de verplichte velden opgegeven voor- en achternaam.
- Zodra u klaar bent, klikt u op de blauwe knop "Create an account".

| Afbe              | ELDING 4: "CREATE AN ACCOUN                                                                                                    | νт"          |                   |
|-------------------|----------------------------------------------------------------------------------------------------|--------------|-------------------|
|                   | External                                                                                                    | New password | Create an account |
|                   | Create an account                                                                                                    |              |                   |
|                   | Help for external users                                                                                                    |              |                   |
| Choose a username |                                                                                                    |              |                   |
| First name        |                                                                                                    |              |                   |
| Last name         |                                                                                                    |              |                   |
| E-mail            |                                                                                                    |              |                   |
| Confirm e-mail    |                                                                                                    |              |                   |
| E-mail language   | English (en)                                                                                                    |              |                   |
| Enter the code    | the second second | a            |                   |

Na indiening van uw gebruikersgegevens op de pagina "Create an account" wordt een e-mail verzonden naar het e-mailadres dat u op deze pagina heeft ingevuld. Na de ontvangst van deze mail heeft u anderhalf uur de tijd om met behulp van de link in de e-mail een wachtwoord aan te maken.

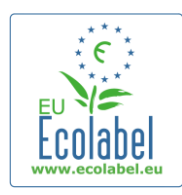

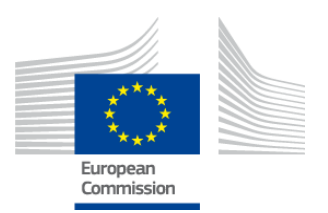

 Als u de automatisch gegenereerde e-mail heeft ontvangen, kunt u de link in de e-mail gebruiken om naar de pagina "Nieuw wachtwoord" ["New password"] te gaan. Hier moet u uw wachtwoord aanmaken en bevestigen - uw gebruikersnaam is al ingevuld.

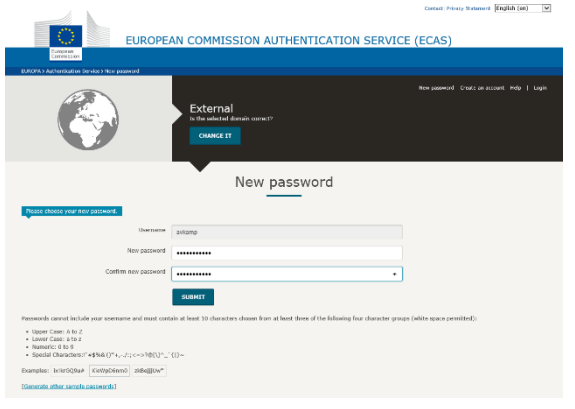

AFBEELDING 5: NIEUW WACHTWOORD

• Nadat u op "Indienen" ["Submit"] heeft geklikt, klikt u op "Doorgaan" ["Proceed"].

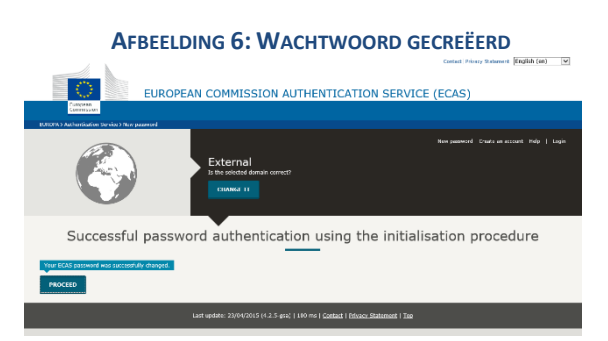

- Bewaar uw gebruikersnaam en wachtwoord op een veilige plaats, aangezien het moeilijk kan zijn deze gegevens te achterhalen in geval van verlies.
- → Er kan slechts één ECAS-account worden aangemaakt per bedrijf/organisatie met een vergunning.
- → Als u, als houder van een ECAS-account, besluit om uw rechten voor het beheer van het account over te dragen (d.w.z. uw verantwoordelijkheden veranderen of u verlaat het bedrijf), dan <u>moet</u> u uw accountgegevens (gebruikersnaam en aan het account gekoppeld e-mailadres) aan de nieuwe persoon die verantwoordelijk is voor het account geven, <u>voordat</u> u uw rechten op het account overdraagt. Als deze stap wordt overgeslagen, kan het heel moeilijk of zelfs onmogelijk zijn om de accountgegevens van uw bedrijf/organisatie te achterhalen.

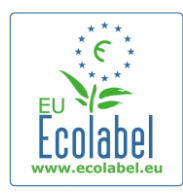

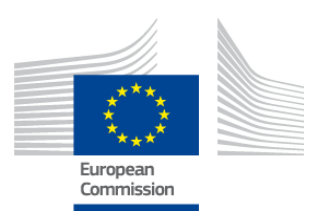

# **1.2 ECAT\_Admin-contactgegevens**

• Als u een ECAS-account heeft aangemaakt en op "Doorgaan" ["Proceed"] (afbeelding 6) heeft geklikt, komt u op de pagina "Mijn account" ["My account"] (afbeelding 7), waar u de contactgegevens van uw bedrijf die met uw ECAT\_Admin-account zullen worden geassocieerd, moet invullen.

#### AFBEELDING 7: DE PAGINA "MIJN ACCOUNT"

| My Account    | User: null (Applicant      |
|---------------|----------------------------|
| ACCOUNT DATA  | PLEASE INSERT COMPANY DATA |
| Login:        | * Name:                    |
|               |                            |
| * Email:      | * Country:                 |
| * First same: | please choose              |
| rischame.     | Developing:                |
| * Last name:  | SME                        |
|               |                            |
| * Phone:      | EMAS:                      |
|               |                            |
| * Position:   | ISO:                       |
| * Títle:      |                            |
| nue.          | Micro Enterprise           |
|               | * Street:                  |
|               |                            |
|               | * House Nr:                |
|               |                            |
|               | * Code:                    |
|               | * City:                    |
|               |                            |
|               | * Phone:                   |
|               |                            |
|               | * Email:                   |
|               | * Wabaita                  |
|               | website.                   |
|               | * Additional Information:  |
|               |                            |
|               |                            |
|               |                            |
|               | Save Send for validation   |
|               |                            |

Build 1.11 (2014-09-24) | © DG CLIMA - DG ENV 2010-2014

- Het is belangrijk dat deze informatie correct is, omdat de informatie op deze pagina niet kan worden gewijzigd totdat uw account is goedgekeurd.
  - → In ECAT\_Admin geeft een rode asterisk "\*" aan dat het bijbehorende veld verplicht is.
  - → Klik op de knop "Verzenden voor validering" ["Send for validation"] (het rode vakje op afbeelding 7) om uw verzoek naar de helpdesk te verzenden voor validering. Klik op "Opslaan" ["Save"] (het paarse vakje op afbeelding 7) om uw sessie af te sluiten en op een later moment wijzigingen aan te brengen voordat u uw aanvraag verstuurd. U kunt geen toegang krijgen tot uw account voordat de helpdesk uw contactgegevens heeft gevalideerd.

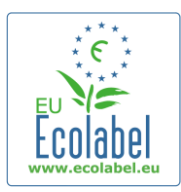

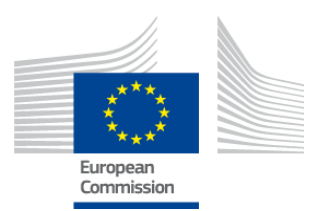

# 1.3 Inloggen (met een vooraf gecreëerd(e) gebruikersnaam/wachtwoord)

U krijgt toegang tot ECAT\_Admin door het volgende adres te kopiëren en in de adresbalk van uw webbrowser te plakken:

#### https://webgate.ec.europa.eu/ecat\_admin

- Maak geen bladwijzer voor de bovengenoemde website, maar gebruik de bovenstaande link voor elke login.
- De boodschap "ecat\_admin wil uw identiteit controleren" ["ecat\_admin requires you to authenticate notification"] moet nu op uw scherm verschijnen (het rode vakje op afbeelding 8).
- Indien de zin niet verschijnt, moet u uw browsergeschiedenis, cookies, en tijdelijke internetbestanden verwijderen en het bovenstaande webadres gebruiken.
- •

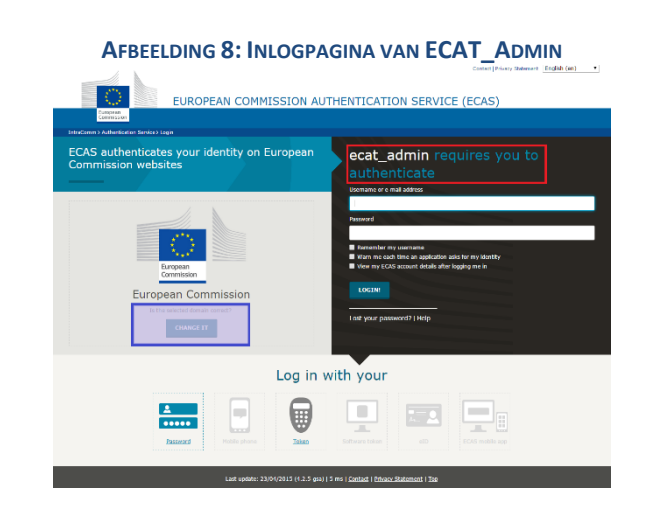

- Op dezelfde bladzijde moet u in de grijze balk met de titel "Is het geselecteerde domein juist?" ["Is the selected domain correct?"] (het paarse vakje op afbeelding 8) het standaarddomein "Europese Commissie" ["European Commission"] veranderen in "Extern" ["External"]. Om het domein te veranderen, klikt u op de link "Wijzigen" ["Change it"] in hetzelfde grijze vak.
- Vervolgens komt u op de pagina "Waar komt u vandaan?" ["Where are you from?"]. Selecteer het domein "Extern" ["External"] (afbeelding 9).

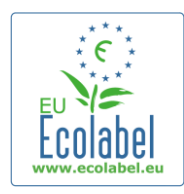

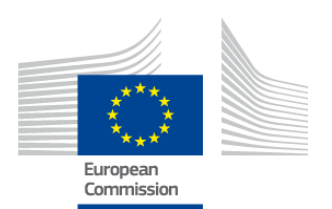

#### AFBEELDING 9: SELECTEER EEN DOMEIN

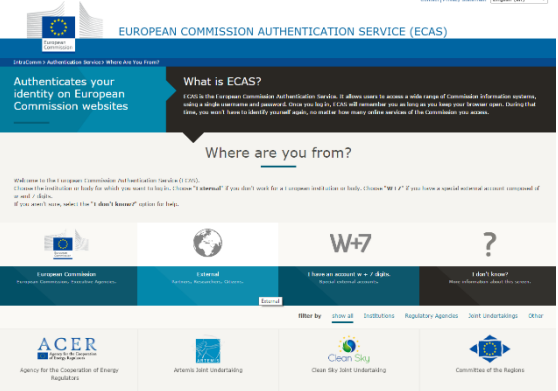

- Nadat u op "Extern" ["External"] heeft geklikt, komt u weer terug op de inlogpagina.
   → Afhankelijk van de wijze waarop uw pagina is geconfigureerd, verschijnt eerst afbeelding 8 of afbeelding 9.
- Op de inlogpagina vult u uw gebruikersnaam of het e-mailadres dat met uw account is geassocieerd en uw wachtwoord in, waarna u op "Aanmelden!" ["Login!"] kunt klikken (afbeelding 10).

| AFBEELDING 1                                                                               | 0: LOGINKNOP                                                                                                    |
|--------------------------------------------------------------------------------------------|----------------------------------------------------------------------------------------------------|
|                                                                                            | Contract (Privacy Statement English (as)                                                                                                    |
| Canona                                                                                     |                                                                                                    |
| Eddo: Annexers (age<br>ECAS authenticates your identity on European<br>Commission websites | ecat_admin requires you to<br>authenticate                                                                                                    |
| External<br>Crateria                                                                       | Hamand<br>Manashar my sauruhana<br>Manashar my sauruhana<br>Manashar my sauruhana<br>Manashar Manasharana<br>Manasharana<br>Manasharan |
| Log in t                                                                                   | with your                                                                                                    |
|                                                                                            | Enversion 10                                                                                                    |
| Last update: 23/01/2015 (4.2.5 ga)                                                         | 6 ms   <u>Cantast</u>   <u>Privacy Statement</u>   <u>Tae</u>                                                                                                    |

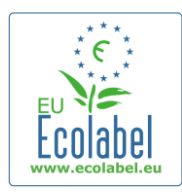

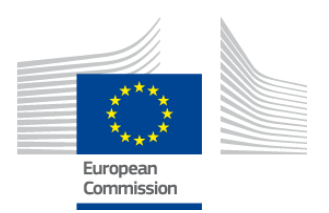

# 1.4 Accountgegevens vergeten (e-mailadres, gebruikersnaam, of wachtwoord)

#### E-mailadres/gebruikersnaam vergeten:

- Als u bent vergeten welk(e) e-mailadres/gebruikersnaam aan uw ECAS-account is gekoppeld, kunt u een e-mail naar de helpdesk sturen met een of meer van de volgende elementen: land van productie, gebruikersnaam, e-mailadres of bedrijfsnaam.
- De helpdesk zal uw geassocieerde account opzoeken in het systeem en zal aangeven welk(e) emailadres/gebruikersnaam aan uw ECAS-account is gekoppeld.

#### Wachtwoord vergeten:

• Als u het wachtwoord voor uw ECAS-account bent vergeten, dan klikt u op "Wachtwoord vergeten?" ["Lost your password?"] naast de knop "Aanmelden!" ["Login!"] (het rode vakje op afbeelding 11).

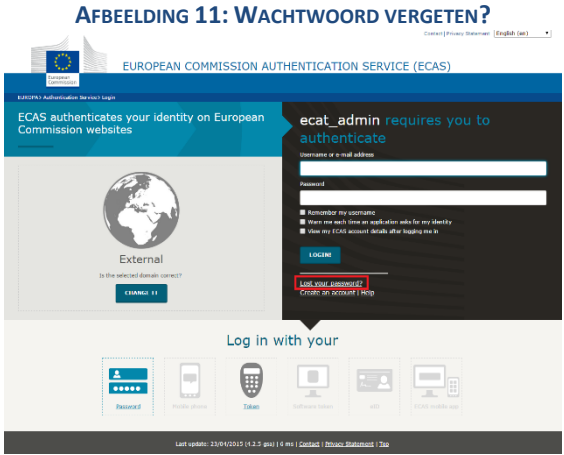

# Designed Designed Desig

- Op de pagina "Nieuw wachtwoord" ["New Password"] geeft u uw gebruikersnaam of het met uw account geassocieerde e-mailadres in, samen met een veiligheidscode zoals aangegeven op afbeelding 12.
- Nadat u de verplichte velden heeft ingevuld, klikt u op de knop "Wachtwoord aanvragen" ["Get a password"] (het rode vakje op afbeelding 12) waarna er automatisch een e-mail met een nieuw wachtwoord naar het met uw account geassocieerde e-mailadres wordt gestuurd.

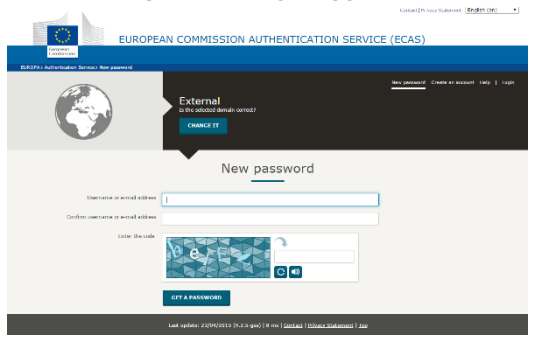

9

AFBEELDING 12: EEN WACHTWOORD AANMAKEN

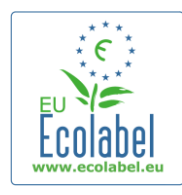

λ.

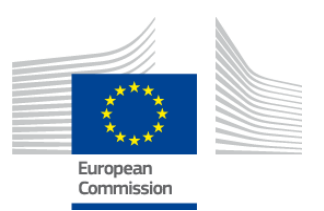

# 1.5 ECAT\_Admin startpagina

AFBEELDING 13: ECOLABEL-AANVRAGEN BEHEREN

|                                                                                               | ENVIRONMENT                                                      |                            |
|-----------------------------------------------------------------------------------------------|------------------------------------------------------------------|----------------------------|
| European<br>Commission                                                                        | Ecolabel Catalogue                                               |                            |
| > European Commission > Environmen                                                            | nt > Ecolabel Catalogue                                          | My account   Logout        |
|                                                                                               |                                                                  |                            |
|                                                                                               |                                                                  |                            |
| Ecolabel Application Managem                                                                  | nent                                                             | User: npaschja (Applicant) |
| Ecolabel Application Managem<br>Apply for Ecolabel License Co                                 | nent on Maintain Ecolabel Applications                           | User: npaschja (Applicant) |
| Ecolabel Application Managem<br>Apply for Ecolabel License Co<br>Please make your choice from | nent posult and Maintain Ecolabel Applications m the above tabs. | User: npaschja (Applicant) |

- Op de startpagina van ECAT\_Admin (afbeelding 13) kunt u meerdere handelingen uitvoeren:
  - ✓ een EU-milieukeurvergunning aanvragen;
  - ✓ lopende vergunningen raadplegen en beheren;
  - ✓ accountgegevens wijzigen;
  - ✓ de taal van de interface wijzigen.
- In de volgende hoofdstukken worden de belangrijkste handelingen in ECAT\_Admin nader beschreven:
  - ✓ een nieuwe vergunning aanvragen;
  - ✓ lopende aanvragen raadplegen;
  - ✓ aanvragen wijzigen;
  - ✓ vergunningsuitbreidingen aanvragen;
  - ✓ vergunningsverlenging aanvragen;
  - ✓ vergunningen annuleren.

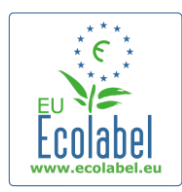

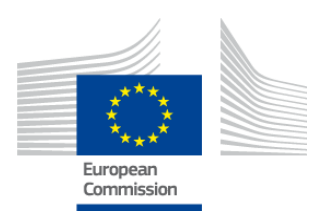

# Hoofdstuk 2: een nieuwe vergunning aanvragen

- Als u voor de eerste keer een aanvraag voor een nieuwe vergunning indient, moet u contact opnemen met uw <u>bevoegde instantie</u> voordat u uw aanvraag in ECAT begint.
- Op de startpagina van ECAT\_Admin klikt u op de link "Ecolabel-licentieaanvraag" ["Apply for Ecolabel License"] om een nieuwe aanvraag aan te maken die automatisch de status "ontwerp" krijgt, hetgeen betekent dat uw aanvraag nog kan worden gewijzigd totdat deze bij de bevoegde instantie wordt ingediend.

#### AFBEELDING 14: MILIEUKEURVERGUNNING AANVRAGEN.

|                                | ENVIRONMENT                                |                            |
|--------------------------------|--------------------------------------------|----------------------------|
| Commission                     | Ecolabel Catalogue                         |                            |
| > European Commission > Enviro | onment> Ecolabel Catalogue                 | My account   Logout        |
|                                |                                            |                            |
| Ecolabel Application Man       | agement                                    | User: npaschja (Applicant) |
| Apply for Ecolabel License     | Consult and Maintain Ecolabel Applications |                            |
|                                | e from the above tabs.                     |                            |
| Please make your choice        |                                            |                            |

Alle aanvragen bestaan uit vijf stappen, die zijn aangegeven aan de bovenzijde van het model van de aanvraag (groene balk op afbeelding 15):

- 1. bedrijf dat de aanvraag indient [Applicant Company];
- 2. aanvraaggegevens [Application Details];
- 3. producten/diensten [Products/Services];
- 4. handtekening [Signature];
- 5. indienen [Submit].

AFBEELDING 15: AANVRAAG ANNULEREN

| Ecolabel Application Management  |                                         |          | <br>User: npaschja (Applicant) |
|----------------------------------|-----------------------------------------|----------|--------------------------------|
| Apply for Ecolabel License   Cor | sult and Maintain Ecolabel Applications |          |                                |
| APPLY FOR ECOLABEL LI            | CENSE [APPLICATION STATUS               | : DRAFT] | Cancel Application             |
| 1 Applicant Company              |                                         |          | > 5 Submit >                   |

#### Belangrijke informatie

- → In de uit vijf stappen bestaande aanvraagprocedure is het niet meer mogelijk om de in een stap ingevulde gegevens te wijzigen zodra u naar de volgende stap bent gegaan. Als u echter uitlogt in stap 3 (na het opslaan van de gegevens over het/de product/dienst), stap 4 of stap 5 (voor de indiening van de aanvraag), kunt u nadat u weer bent ingelogd wijzigingen aanbrengen in alle stappen en de aanvraag voltooien. Om de aanvraag te wijzigen, selecteert u de tab "Ecolabel-aanvragen raadplegen en beheren" ["Consult and Maintain Ecolabel Applications"] en klikt u op de knop "Bewerken" ["Edit"] naast de status van de aanvraag.
- → Als u uw aanvraag wilt annuleren <u>voordat</u> u aanvraag heeft ingediend, klikt u op "Aanvraag annuleren" ["Cancel Application"] (rode vakje op afbeelding 15).
- → Nadat u stap 5 heeft afgerond en de aanvraag heeft ingediend, wordt deze naar de bevoegde instantie gestuurd voor validering en wordt de aanvraag een "Aanvraag in behandeling" ["Application in Progress"], die niet meer kan worden gewijzigd.

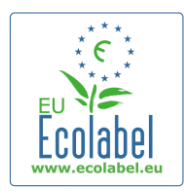

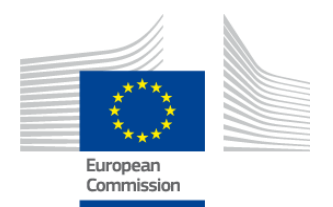

My account Lo

# 2.1 Stap 1 van de aanvraag: bedrijf dat de aanvraag indient

In de eerste stap van de aanvraag moet u de eerder ingediende gegevens over uw account bevestigen (zie hoofdstuk 1.2 voor meer details).

- Als de gegevens juist zijn, klikt u op de knop "Bevestigen en doorgaan" ["Save and Continue"] (de knop in het rode vakje op de onderstaande afbeelding).
- Als de gegevens niet juist zijn, kunt u de gegevens van uw bedrijf veranderen door te klikken op "Mijn account" ["My account"] (het paarse vakje op afbeelding 16). Zodra u uw aanvraag opnieuw heeft ingediend, zal de helpdesk uw account valideren/afwijzen. Zodra uw account is gevalideerd, kunt u doorgaan met uw aanvraag.

#### AFBEELDING 16: BEDRIJF DAT DE AANVRAAG INDIENT

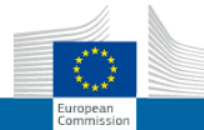

ENVIRONMENT Ecolabel Catalogue

vironment> Ecolabel Catalogu

| Ecolabel Application Management                                          |                |                            | User: npaschja (Applicant                     |
|--------------------------------------------------------------------------|----------------|----------------------------|-----------------------------------------------|
| Apply for Ecolabel License   Consult and Maintain Ecolabe                | Applications   |                            |                                               |
| APPLY FOR ECOLABEL LICENSE [APPLICATION 1 Applicant Company > 2 Applicat | STATUS: DRAFT] | > 3 Products/Services      | Cancel Application > 4 Signature > 5 Submit > |
| COMPANY NAME:                                                            |                | COMPANY COUNTRY:           |                                               |
| EU Ecolabel Helpdesk                                                     |                | France                     |                                               |
| COMPANY IN DEVELOPING COUNTRY:                                           | SME:           | EMAS CERTIFIED:            | ISO 14001 CERTIFIED:                          |
| MICRO ENTERPRISE                                                         |                |                            |                                               |
| * STREET NUMBER:                                                         |                | * STREET NAME:             |                                               |
| 185                                                                      |                | avenue Charles de Gaulle   |                                               |
| * POSTAL CODE:                                                           |                | * CITV:                    |                                               |
| badge                                                                    |                | Paris                      |                                               |
| PHONE                                                                    |                |                            |                                               |
| +33 (0)1 40 88 70 88                                                     |                |                            |                                               |
|                                                                          |                |                            |                                               |
| E-MAIL:                                                                  |                | WEBSITE:                   |                                               |
| ecolabel@bio.deloitte.fr                                                 |                | http://ec.europa.eu/enviro | onment/ecolabel/                              |
| ADDITIONAL COMPANY INFORMATION:                                          |                |                            |                                               |
| Applicant Dummy Account                                                  |                |                            | ^                                             |
|                                                                          |                |                            | ~                                             |
|                                                                          |                |                            | Confirm and Continue                          |

12

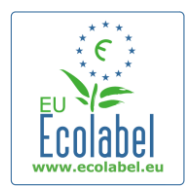

Ecolabel Application Management

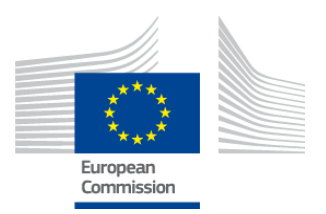

## 2.2 Stap 2 van de aanvraag: aanvraaggegevens

#### In de tweede stap moet u de details van de aanvraag opgeven:

- ✓ De interne en externe talen van de aanvraag:
  - De **interne administratieve taal** is de primaire administratieve taal die alleen u ziet binnen uw ECAT\_Admin-account.
  - Door middel van de selectie van de taal van de externe beschrijving van de groep producten/diensten, wijzigt u de taal van de beschrijving van de groep producten/diensten op de openbare ECAT. Aangezien de rest van de openbare ECAT wordt weergegeven in het Engels met het oog op de toegankelijkheid voor het grootst mogelijke publiek, is het aan te raden om de externe beschrijving van de groep producten/diensten ook in het Engels op te stellen. Gelieve nota te nemen van deze taalselectie, aangezien u deze nodig heeft voor stap 2.3.
- → Het is mogelijk om dezelfde taal te gebruiken voor zowel de interne als de externe communicatie.
   ✓ De gekozen product- of dienstengroep.
  - ✓ De bevoegde instantie waarnaar de aanvraag wordt verzonden.

| PPLY FOR ECOLABEL                                                                                                    | LICENSE [                                                                                                    | APPLICATION STATUS                                                       | S: DRAFT]           |                                                                                                    |                                                                                                    | Cancel Appli                                                                                                    |
|----------------------------------------------------------------------------------------------------|----------------------------------------------------------------------------------------------------|--------------------------------------------------------------------------|---------------------|----------------------------------------------------------------------------------------------------|----------------------------------------------------------------------------------------------------|----------------------------------------------------------------------------------------------------|
| Applicant Company                                                                                                    | >                                                                                                    | 2 Application Details                                                    | >                   | 3 Products/Services                                                                                             | > 4 Signature                                                                                                    | > 5 Submit                                                                                                    |
| PPLICATION LANGUAG                                                                                                    | E DETAILS                                                                                                    |                                                                          |                     |                                                                                                    |                                                                                                    |                                                                                                    |
| NTERNAL ADMINISTRATIVE LANG                                                                                                    | UAGE                                                                                                    |                                                                          |                     | EXTERNAL PRODUCT / SERV                                                                                         | ICE GROUP DESCRIPTION LANGUAG                                                                                             | E                                                                                                    |
| English (op)                                                                                                    |                                                                                                    |                                                                          |                     | Finalish (en)                                                                                                   |                                                                                                    |                                                                                                    |
| the first language will be your prima                                                                                                    | ary language for d                                                                                                    | ealing with all aspects of this applicat                                 | tion, i.e. internal | The second language is the la                                                                                   | anguage which will be used to commun                                                                                      | nicate about your product to the outside worl                                                                                                 |
| English (en)<br>the first language will be your prim:<br>communications.                                                                                                    | ary language for d                                                                                                    | ealing with all aspects of this applicat                                 | tion. i.e. internal | The second language is the la<br>you will be asked to provide in<br>Products / Services" that will<br>you wish) | inguage which will be used to commur<br>nformation about your product in this s<br>appear on the Ecolabel "Ecat". (Of cou | icate about your product to the outside worf<br>second language for the "Description of the<br>rrse, it may be the same as the first language |
| Chighish (en)<br>the first language will be your prim:<br>communications.                                                                                                    | ary language for d                                                                                                    | ealing with all aspects of this applicat GROUP                           | tion. i.e. internal | The second language is the la<br>you will be asked to provide in<br>Products / Services" that will<br>you wish) | inguage which will be used to commur<br>nformation about your product in this<br>appear on the Ecolabel "Ecat". (Of cou   | icate about your product to the outside worl<br>second language for the "Description of the<br>rse, it may be the same as the first language  |
| The first language will be your prime<br>communications.                                                                                                    | ry language for d <b>/ SERVICE</b> CH OF THE FOLLO                                                                                                    | ealing with all aspects of this applicat<br>GROUP<br>DWING?              | tion. i.e. internal | The second language is the la<br>you will be asked to provide i<br>Products / Services" that will<br>you wish)  | inguage which will be used to commun<br>nformation about your product in this<br>appear on the Ecolabel "Ecat". (Of cou   | icate about your product to the outside worl<br>second language for the "Description of the<br>rse, it may be the same as the first language  |
| The first language will be your prim.<br>communications.                                                                                                    | The second second se | ealing with all aspects of this applicat<br>GROUP<br>OWING?              | tion. i.e. internal | The second language is the li<br>you will be asked to provide i<br>Products / Services' that will<br>you wish)  | inguage which will be used to commun<br>nformation about your product in this i<br>appear on the Ecolabel "Ecat". (Of cou | ricate about your product to the outside worl<br>second language for the "Description of the<br>rse, it may be the same as the first language |
| The first language will be your prim. Communications.  APPLICATION PRODUCT THIS APPLICATION IS FOR WHE O Product O Service  APPLICATION VALIDAT:                                           | ITY language for d                                                                                                    | ealing with all aspects of this applicat<br>GROUP<br>DWING?<br>FENT BODY | tion. i.e. internal | The second language is the li<br>you will be asked to provide i<br>Products / Services' that will<br>you wish)  | inguage which will be used to commun<br>nformation about your product in this i<br>appear on the Ecolabel "Ecat". (Of cou | icate about your product to the outside work<br>second language for the "Description of the<br>rse, it may be the same as the first language  |
| Cenglish (en)  The first language will be your prim. communications.  APPLICATION PRODUCT  THIS APPLICATION IS FOR WHE  Product O Service  APPLICATION VALIDATI VALIDATING COMPETENT BODY: | ITY language for d                                                                                                    | ealing with all aspects of this applicat<br>GROUP<br>DWING?<br>FENT BODY | tion. i.e. internal | The second language is the li<br>you will be asked to provide i<br>Products / Services' that will<br>you wish)  | inguage which will be used to commun<br>nformation about your product in this i<br>appear on the Ecolabel "Ecat". (Of cou | icate about your product to the outside work<br>second language for the "Description of the<br>rse, it may be the same as the first language  |

#### AFBEELDING 17: AANVRAAGGEGEVENS

• Nadat u heeft gecontroleerd of de informatie juist is, selecteert u de desbetreffende bevoegde instantie in de vervolgkeuzelijst en klikt u op "Bevestigen en doorgaan" ["Save and Continue"] (het rode vakje op afbeelding 17).

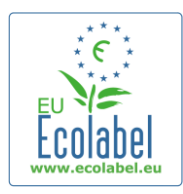

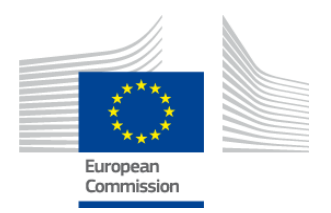

# 2.3 Stap 3 van de aanvraag: producten/diensten

# In de derde stap van de aanvraag kunt u een onbeperkt aantal producten en diensten binnen dezelfde product- of dienstengroep invullen.

- → Verzamel alle benodigde informatie over uw producten/diensten voordat u begint en zorg ervoor dat uw computer niet in de slaapstand gaat, aangezien u dan gegevens kunt verliezen.
- Om producten/diensten toe te voegen aan uw aanvraag, klikt u op de knop "Product toevoegen"/"Dienst toevoegen" ["Add product"/"Add service"] (het rode vakje op afbeelding 18).

| Applicant Company | > 2 Application Details | > 3 Products   | s/Services        | > 4 Signature    |
|-------------------|-------------------------|----------------|-------------------|------------------|
| PPLICATION PRODUC | TS                      |                |                   |                  |
| RODUCT NAME       | PRODUCT DESCRIPTION     | PRODUCT STATUS | PRODUCT LANGUAGES | EDIT/DELETE      |
| dd Product        |                         |                |                   | Save and Continu |

| 🗸 Algemene informatie ( <b>v</b>                        | erplicht):                                                                               |        |                 |
|---------------------------------------------------------|------------------------------------------------------------------------------------------|--------|-----------------|
| A                                                       | FBEELDING 19: ALGEMENE PRODUCTINFORMATIE                                                 |        |                 |
| GENERAL INFORMATION                                     |                                                                                          |        |                 |
| PRODUCT NAME:                                           |                                                                                          |        |                 |
|                                                         |                                                                                          |        | 0               |
|                                                         |                                                                                          |        |                 |
| * PRODUCT PRODUCTION COUNTRY:                           |                                                                                          |        |                 |
| please choose                                           |                                                                                          |        |                 |
| ✓ Externe (productgroep-<br>AF                          | beschrijving ( <b>verplicht</b> ):<br>BEELDING <b>20: P</b> RODUCTBESCHRIJVING TOEVOEGEN |        |                 |
| PRODUCT DESCRIPTIONS                                    |                                                                                          |        |                 |
| The "Add description" button below allows you to create | a product description which will be visible in the public ECAT                           |        |                 |
| LANGUAGE                                                | DESCRIPTION                                                                              | ACTION |                 |
|                                                         |                                                                                          |        | Add description |

- → Hier vermeldt u de productgroepbeschrijvingen in de taal die u in stap 2.2 van de aanvraag heeft geselecteerd als "taal van de externe beschrijving van de groep producten/diensten".
- U kunt beschrijvingen van groepen producten of diensten in meerdere talen toevoegen door de stap te herhalen.
  - ✓ Beschikbaarheid van het product (**verplicht**):
- Het is belangrijk dat u elk land waar uw product beschikbaar is, nauwkeurig selecteert, met inbegrip van de desbetreffende detailhandelaar, aangezien het zoeken via het "land van beschikbaarheid" de basis vormt van openbare zoekopdrachten in ECAT.

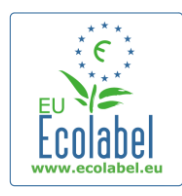

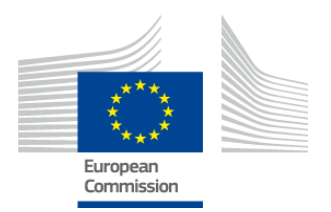

- Om dit te doen, kiest u een land uit de lijst aan de linkerkant en klikt u op "Selectie toevoegen" ["add selected"]. Als uw product fysiek beschikbaar is in de hele wereld, of indien het online wordt verkocht en wereldwijd beschikbaar is, selecteert u alle landen.
  - Voor alle diensten, zoals "Toeristenaccomodaties" en "Kampeerterreinen", is het belangrijk om alleen het land te vermelden waar de dienst is gevestigd. Er kan maar één land worden aangegeven.

AFBEELDING 21: BESCHIKBAARHEID VAN HET PRODUCT

| PRODUCT AVAILABILITY                                                                                                    |                                                         |
|----------------------------------------------------------------------------------------------------|---------------------------------------------------------|
| SELECT THE COUNTRIES.     Alpania     Alpania     Alpania     Alpania     Algeria     Andorra     Angola     Antigua And Barbuda     Artgentina     Antigua And Barbuda     Argentina     Australia     Australia     Australia | PRODUCTS WILL BE RETAILED IN.:  France  Remove Selected |

✓ Overige informatie: vul de jaarlijkse omzet van uw bedrijf in (facultatief):
 AFBEELDING 22: OVERIGE INFORMATIE

| THER INFORMATION                     |  |
|--------------------------------------|--|
| STIMATE ANNUAL SALES VALUE IN EUROS: |  |
|                                      |  |

✓ Afbeelding van het product: (facultatief maar sterk aanbevolen om de zichtbaarheid van het product of de dienst in ECAT te vergroten). De maximale afmetingen zijn 175 x 200 in jpegformaat (76 dpi).

| AFBEELDING 23: AFBEELDING TOEVOEGEN |
|-------------------------------------|
|-------------------------------------|

| PRODUCT PICTURES     |        |                            |
|----------------------|--------|----------------------------|
| UPLOAD PRODUCT PICTU | JRES:  |                            |
|                      | Browse | ☑ No picture available yet |
| Add new image        |        |                            |
|                      |        |                            |

✓ Marketinginformatie (facultatief):

AFBEELDING 24: MARKETINGINFORMATIE

| MARKETING INFORMATION                                                         |                                                                                       |
|-------------------------------------------------------------------------------|---------------------------------------------------------------------------------------|
| In this case the introduction of a retailer for a product will be compulsary. |                                                                                       |
| Showroom Product.                                                             | $\hfill \Box$ The name of the retailer is contained in the trade name of the product. |

Een showroomproduct is een product dat bedrijven gebruiken voor promotie- of demonstratiedoeleinden. Als dit vakje wordt aangevinkt, is het niet mogelijk om detailhandelaren toe te voegen.

✓ Privacy-opties voor de bedrijfsnaam (facultatief):
 AFBEELDING 25: PRIVACY-OPTIES VOOR DE BEDRIJFSNAAM

| COMPANY NAME PRIVACY CONTROLS |                                                                                                    |
|-------------------------------|----------------------------------------------------------------------------------------------------|
| Hide license holder           | Note: Checking this box hides your <u>company name</u> in the public ECAT; your<br>product's / service's licence number, product/service name, company country, etc.<br>will still be visible |

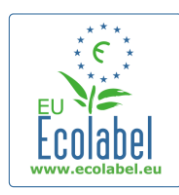

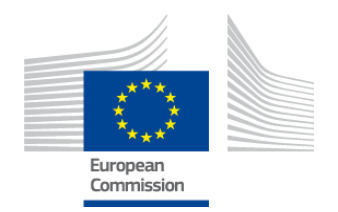

- → U kunt het vakje "Licentiehouder verbergen" ["Hide licence holder"] aanvinken om de naam van uw bedrijf in de openbare ECAT te verbergen terwijl de informatie over een product/dienst nog steeds openbaar is.
- → Als u "Licentiehouder verbergen" ["Hide licence holder"] aanvinkt, moet u een detailhandelaar vermelden.
  - ✓ Informatie over detailhandelaren (**facultatief**):

AFBEELDING 26: NIEUWE DETAILHANDELAAR TOEVOEGEN - 1

| PRODUCT RETAILERS |                  |
|-------------------|------------------|
| RETAILER NAME     | ACTION           |
|                   | Add new retailer |

- Klik op de knop "Detailhandelaar toevoegen" ["Add new retailer"] (afbeelding 26), om de namen van detailhandelaren in te voeren (afbeelding 27).
- Op deze pagina kunnen meerdere detailhandelaren worden ingevuld en opgeslagen (afbeelding 27).

AFBEELDING 27: NIEUWE DETAILHANDELAAR TOEVOEGEN - 2

| ADD NEW RETAILER |   |
|------------------|---|
| * NAME:          | 7 |
|                  |   |
| Cancel           |   |
|                  |   |

 Na het afronden van de stap over de "Informatie over de detailhandelaar", klikt u op "Opslaan" om de gegevens voor een product of dienst op te slaan. Daarna kunt u uitloggen en opnieuw inloggen zonder verlies van de opgeslagen informatie.

#### AFBEELDING 28: OPSLAAN EN DOORGAAN OF EXTRA PRODUCTEN TOEVOEGEN

| and the Feel had I leaves 1. Council and Maintain Feel had Application |                                    |         | 0.001   | - aparaija (rep |
|------------------------------------------------------------------------|------------------------------------|---------|---------|-----------------|
| ppry for Ecolabel License   Consult and Maintain Ecolabel Applicabo    | 15                                 |         |         |                 |
| APPLY FOR ECOLABEL LICENSE [APPLICATION ST/                            | TUS: DRAFT]                        |         |         |                 |
|                                                                        | APPLICATION ID: 20315              |         |         |                 |
|                                                                        | tails > 3 <u>Products/Services</u> |         |         |                 |
| APPLICATION PRODUCTS                                                   |                                    |         |         |                 |
| PRODUCT NAME                                                           | PRODUCT DESCRIPTION                | PRODUCT | PRODUCT | EDIT/DELETE     |
| Hand Dichunshing Determent 1                                           | Hand Dishwashing Detergent 1       | DRAFT   | en      | 10              |

- Als u nog niet bent uitgelogd, kunt u klikken op "Bewerken/wissen" ["Edit/delete"] (het blauwe vakje op afbeelding 28), om de gegevens van een product/dienst te wijzigen. Herhaal de stappen die worden beschreven in de hoofdstukken 2.1 tot en met 2.3.
  - Om de aanvraag tijdens een andere sessie te wijzigen, selecteert u de tab "Ecolabel-aanvragen raadplegen en beheren" ["Consult and Maintain Ecolabel Applications"] en klikt u op de knop "Bewerken" ["Edit"] naast de status van de aanvraag (zie hoofdstuk 3 voor gedetailleerde instructies).
  - Binnen dezelfde sessie, of tijdens een latere sessie, klikt u op de knop "Bevestigen en doorgaan" ["Save and Continue"] (paarse vakje op afbeelding 28) nadat u de informatie over uw product/dienst heeft ingevuld.

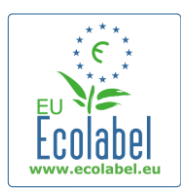

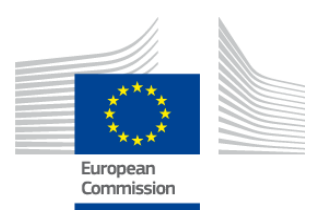

# 2.4 Handtekening

#### In de vierde stap moet u de primaire contactpersoon van het bedrijf bevestigen (verplicht).

- Het is facultatief om een tweede contact toe te voegen. Hoewel er contact kan worden opgenomen met de tweede contactpersoon als de eerste contactpersoon niet beschikbaar is, heeft de tweede contactpersoon geen toegang tot ECAT\_Admin.
- Als u de informatie heeft ingevuld, klikt u op "Bevestigen en doorgaan" ["Save and Continue"] (het rode vakje op afbeelding 29).

|                                                        |                                       | AFBEELDING               | 29: HANDTEKENIN  | G         |                           |
|--------------------------------------------------------|---------------------------------------|--------------------------|------------------|-----------|---------------------------|
| Ecolabel Application Managemer                         | ıt                                    |                          |                  |           | User: npaschja (Applicant |
| Apply for Ecolabel License   Co                        | onsult and Maintain Ecolabel Applica  | ations                   |                  |           |                           |
| APPLY FOR ECOLABEL L                                   | ICENSE [APPLICATION S                 | TATUS: DRAFT]<br>APPLICA | ATION ID: 20315  |           |                           |
| 1 Applicant Company                                    | > 2 Application                       | n Details                | > <i>3</i> Produ |           | > 4 <u>Signature</u> >    |
| PRIMARY CONTACT                                        |                                       |                          |                  |           |                           |
| POSITION:                                              |                                       |                          | TITLE:           |           |                           |
| Trainee                                                |                                       |                          | Mr.              |           |                           |
| FIRST NAME:                                            |                                       |                          | LAST NAME:       |           |                           |
| Jan                                                    |                                       | Paschke                  | Paschke          |           |                           |
| SECONDARY CONTACT<br>This contact will be used in case | the first, primary contact is not ava | ailable.                 |                  |           |                           |
| POSITION:                                              | TITLE:                                | FIRST NAME               |                  | LAST NAME | ACTION                    |
| Add second signatory                                   |                                       |                          |                  |           | Save and Continue         |

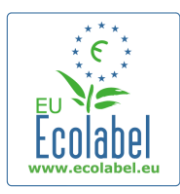

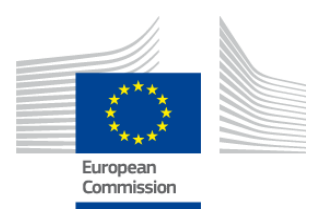

# 2.5 Indiening

In de laatste stap heeft u twee opties: u kunt de aanvraag opslaan als ontwerp of de "Aanvraag beginnen" ["Begin Application Process"].

- U kunt uw aanvraag opslaan als ontwerp, zodat u later wijzigingen kunt aanbrengen en kunt uitloggen zonder de aanvraag in te dienen.
- Om een aanvraag voor validering in te dienen bij uw bevoegde instantie, vinkt u het vakje aan (het rode vakje op afbeelding 30) en klikt u op "Aanvraag beginnen" ["Begin Application Process"] (het paarse vakje op afbeelding 30).

|                                   | Afbeel                                                 | LDING 30: IN     | DIENING             |                            |
|-----------------------------------|--------------------------------------------------------|------------------|---------------------|----------------------------|
| Ecolabel Application Management   |                                                        |                  |                     | User: npaschja (Applicant) |
| Apply for Ecolabel License   Cons | ult and Maintain Ecolabel Applications                 |                  |                     |                            |
| APPLY FOR ECOLABEL LIC            | CENSE [APPLICATION STATUS: DRAFT<br>APPLIC             | []<br>CATION ID: | 20315               |                            |
| 1 Applicant Company               | > 2 Application Details                                |                  | 3 Products/Services | > 4 Signature >            |
| certify that all the information  | introduced in the Ecolabel Application is up to date a | and correct.     |                     | Begin Application Process  |

- Houdt u er rekening mee dat uw aanvraag, nadat u stap 5 heeft afgerond en de aanvraag heeft ingediend, naar de bevoegde instantie wordt gestuurd voor validering en een "Aanvraag in behandeling" ["Application in Progress"] wordt, die niet meer kan worden gewijzigd.
- Opgelet: als uw aanvraag wordt afgewezen, moet u de aanvraag opnieuw opstarten en nogmaals bij uw bevoegde instantie indienen.
- → Pas als de bevoegde instantie uw aanvraag heeft gevalideerd, wordt deze zichtbaar in ECAT.
- Nadat u op de knop "Aanvraag beginnen" ["Begin Application Process"] heeft geklikt, komt u op een pagina met daarop de bevestiging dat uw aanvraag is geregistreerd.

#### AFBEELDING 31: AANVRAAG AFDRUKKEN

| <b>Ecolabel Application Management</b>                                        | User: npaschja (Applicant)                                                                                                    |
|-------------------------------------------------------------------------------|----------------------------------------------------------------------------------------------------|
| Apply for Ecolabel License Consult                                            | and Maintain Ecolabel Applications                                                                                                    |
| Your application has been successfu<br>confirming the receipt of your applica | ly registered and submitted to the selected Competent Body. The confirmation number of your application is: 00020315. You will receive an email tion. |
| Please print the application summar                                           | . It is to be signed and forwarded to the awarding Competent Body together with the required supporting documentation.                                |
| You can also print the application su                                         | mmary from the Consult and Maintain Applications part of the site.  Print Application                                                                 |

- Zoals vermeld op deze pagina moet u de aanvraag afdrukken en ondertekenen en contact opnemen met uw <u>bevoegde instantie</u> om te vragen of u een kopie moet opsturen.
- Er wordt ook een bevestigingsmail verzonden naar het e-mailadres dat is vermeld op de pagina "Mijn account" ["My account"].

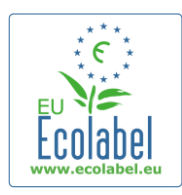

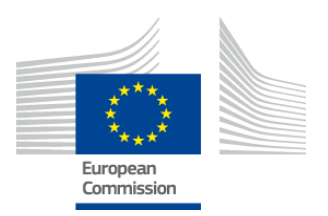

## Hoofdstuk 3: aanvragen raadplegen

• Op de startpagina van ECAT\_Admin klikt u op "Ecolabel-aanvragen raadplegen en beheren" ["Consult and Maintain Ecolabel Applications"] (het rode vakje op afbeelding 32), om de status van uw aanvragen te bekijken.

|           | 32:      | AANVRAGEN | RAADPI EGEN  |
|-----------|----------|-----------|--------------|
| ADELEDING | <u> </u> | AAAAAA    | INAADI LEGEN |

| Ecolabel Application Manag | ement                                      | User: npaschja (Applicant) |
|----------------------------|--------------------------------------------|----------------------------|
| Apply for Ecolabel License | Consult and Maintain Ecolabel Applications |                            |
|                            |                                            |                            |

• Nadat u op deze knop heeft geklikt, verschijnt er een pagina zoals op afbeelding 33, met een lijst van al uw ontwerpaanvragen en gevalideerde en afgewezen aanvragen.

AFBEELDING 33: STATUS VAN DE AANVRAAG

| Ecolabel Application Man   | agement                                |                                                                                                |  | User: npaschia (Applicant) |  |
|----------------------------|----------------------------------------|------------------------------------------------------------------------------------------------|--|----------------------------|--|
| Apply for Ecolabel License | Consult and Maintain Ecole             | bel Applications                                                                               |  |                            |  |
| CONSULT AND MA             | INTAIN ECOLABEL APP                    | PLICATIONS                                                                                     |  |                            |  |
| ECOLABEL APPLIC            | ATION 20315 NO PENDIN                  | G OPERATIONS                                                                                   |  | Modify Withdraw            |  |
| APPLICATION ID:            |                                        | COMPETENT BODY:                                                                                |  | SUBMITTING DATE:           |  |
| 20315                      |                                        | France (Ministry)                                                                              |  | 2014-04-17 13:36           |  |
| PRODUCTS/SERVICES GR       | OUP:                                   | LICENCE NO:                                                                                    |  | EXPIRES:                   |  |
| Hand dishwashing dete      | ergents                                | FR-GOV/019/00031                                                                               |  | June 24, 2015              |  |
| DATE                       | DESCRIPTION                            |                                                                                                |  |                            |  |
| 2014-04-17 11:48           | Draft application                      |                                                                                                |  |                            |  |
| 2014-04-17 13:36           | Application In Progress -              | Application In Progress - The competent body decided to go on with the License Award Procedure |  |                            |  |
| 2014-04-17 14:07           | Application Licensed.                  | Application Licensed.                                                                          |  |                            |  |
| 2014-04-17 14:09           | 014-04-17 14:09 Application Cancelled. |                                                                                                |  |                            |  |
|                            |                                        |                                                                                                |  |                            |  |
|                            |                                        |                                                                                                |  |                            |  |
|                            |                                        |                                                                                                |  |                            |  |
| ECOLABEL APPLIC            | ATION 20314 NO PENDIN                  | G OPERATIONS                                                                                   |  | Modify Withdraw            |  |

- Als een aanvraag de status "**Ontwerpaanvraag**" ["Draft application"] (het rode vakje op afbeelding 33) heeft, is deze nog niet voor validering naar de bevoegde instantie verzonden en kunt u nog wijzigingen aanbrengen. (Zie hoofdstuk 2.5 voor informatie over het indienen van aanvragen).
- Indien een aanvraag de status "**Aanvraag in behandeling**" ["Application in Progress"] (het rode vakje op afbeelding 33) heeft, duidt dit erop dat u uw aanvraag al heeft ingediend en moet u wachten totdat uw bevoegde instantie uw account valideert of afwijst.
- Als een aanvraag de status "Licentie verleend" ["Application Licensed"] (het rode vakje op afbeelding 33) heeft, duidt dit erop dat uw aanvraag is gevalideerd en de aan de vergunning gekoppelde producten zichtbaar zouden moeten zijn op de openbare ECAT.
- Als een aanvraag de status "**Aanvraag geannuleerd**" ["Application Cancelled"] (het rode vakje op afbeelding 33) heeft, duidt dit erop dat uw aanvraag is ingetrokken.

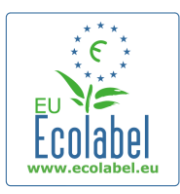

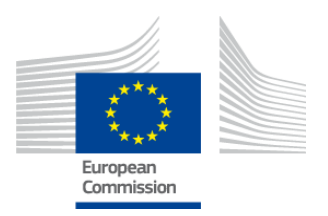

# Hoofdstuk 4: vergunningswijzigingen

Vergunningswijzigingen worden gebruikt om eerder ingediende gegevens over een product/dienst met vergunningen met de status "Licentie verleend" ["Application Licensed"], in ECAT te wijzigen.

• Op de startpagina van ECAT\_Admin klikt u op de link "Ecolabel-aanvragen raadplegen en beheren" ["Consult and Maintain Ecolabel Applications"] (het rode vakje op afbeelding 34).

| AFBEELDING 34: \ | <b>V</b> ERGUNNINGEN | WIJZIGEN |
|------------------|----------------------|----------|
|------------------|----------------------|----------|

| Ecolabel Application Manag | ement                                      | User: npaschja (Applicant) |
|----------------------------|--------------------------------------------|----------------------------|
| Apply for Ecolabel License | Consult and Maintain Ecolabel Applications |                            |
|                            |                                            |                            |

- Om een vergunning te wijzigen moet deze de status "Licentie verleend" ["Application Licensed"] (rode vakje op afbeelding 35) hebben.
- Klik op de knop "Bewerken" ["Modify"] naast de status van de aanvraag (het paarse vakje op afbeelding 35).

| AFBEELDING 35: WIJZIGING VAN EEN AANVRAAG WAARAAN EEN VERGUNNING IS TOEGEKEND |                                                                                                |                                      |  |                                      |  |
|-------------------------------------------------------------------------------|------------------------------------------------------------------------------------------------|--------------------------------------|--|--------------------------------------|--|
| ECOLABEL APPLICATIO                                                           | ON 20314 NO PENDIN                                                                             | G OPERATIONS                         |  | Modify Withdraw                      |  |
| APPLICATION ID:<br>20314                                                      |                                                                                                | COMPETENT BODY:<br>France (Ministry) |  | SUBMITTING DATE:<br>2014-04-17 13:57 |  |
| PRODUCTS/SERVICES GROUP:<br>Detergents for dishwashers                        |                                                                                                | LICENCE NO:<br>FR-GOV/015/00007      |  | EXPIRES:<br>April 30, 2015           |  |
| DATE                                                                          | DESCRIPTION                                                                                    |                                      |  |                                      |  |
| 2014-04-15 15:00                                                              | Draft application                                                                              |                                      |  |                                      |  |
| 2014-04-17 13:57                                                              | Application In Progress - The competent body decided to go on with the License Award Procedure |                                      |  |                                      |  |
| 2014-04-17 14:02                                                              | 02 Application Licensed.                                                                       |                                      |  |                                      |  |

 Om uw producten te wijzigen, klikt u op stap 3 van de aanvraag "Producten/diensten" ["Products/Services"] (het rode vakje op afbeelding 36) en vervolgens klikt u op het potloodicoon in het vak "Bewerken/wissen" ["Edit/Delete"] (het paarse vakje op afbeelding 36).

#### AFBEELDING 36: VERGUNNINGEN WIJZIGEN IN DE TAB PRODUCTEN/DIENSTEN

| Ecolabel Application Management    | ]                                     |                            |               |         |                   | Use                  | r: npaschja (Aj | pplicant |
|------------------------------------|---------------------------------------|----------------------------|---------------|---------|-------------------|----------------------|-----------------|----------|
| Apply for Ecolabel License   Consu | It and Maintain Ecolabel Applications |                            |               |         |                   |                      |                 |          |
|                                    |                                       | APPLICATION                | ID: 20314     |         |                   |                      |                 |          |
| 1 Applicant Company                |                                       | > 3 <u>Products/Servic</u> | <u>15</u> >   |         |                   |                      | 6 Submit        | >        |
| APPLICATION PRODUCTS               |                                       |                            |               |         |                   |                      |                 |          |
| PRODUCT NAME                       |                                       |                            | PRODUCT DESCR | RIPTION | PRODUCT<br>STATUS | PRODUCT<br>LANGUAGES | EDIT/DELETE     |          |
| Product 1                          |                                       |                            | Product 1     |         | AWARDED           | en                   | N               |          |
|                                    |                                       |                            |               |         |                   | s                    | ave and Contin  | ue       |

• Bij het wijzigen van een aanvraag volgt u dezelfde stappen als bij het aanmaken van een aanvraag. Zie hoofdstuk 2.3 voor meer informatie.

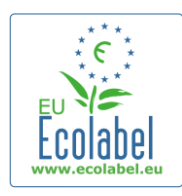

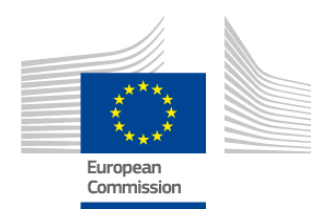

- → Nadat u een vergunningswijziging heeft ingediend bij uw bevoegde instantie, krijgt uw aanvraag de status "Aanvraag in behandeling" ["Application in Progress"] en worden de aan de vergunning gekoppelde producten op de openbare ECAT verborgen totdat de aanvraag door de bevoegde instantie is gevalideerd. Zie hoofdstuk 2.5 voor meer informatie over de indiening van een aanvraag.
- → Als u een vergunningswijziging voor een product indient, wordt de knop "Bewerken" ["Modify"] in uw ECAT\_Admin verborgen, waardoor u geen aanvullende vergunningswijzigingen kunt indienen. (In het systeem kunt u slechts <u>één</u> wijziging of uitbreiding <u>per vergunning</u> tegelijkertijd aanvragen). Zodra de bevoegde instantie de aanvraag valideert of afwijst, verschijnt de knop "Bewerken" ["Modify"] weer.

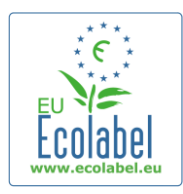

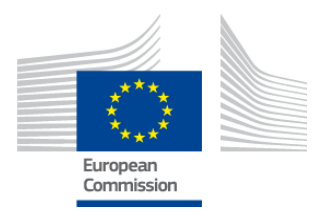

# Hoofdstuk 5: vergunningsuitbreidingen

Uitbreidingen van vergunningen worden gebruikt om in ECAT informatie over de producten toe te voegen aan vergunningen met de status "Licentie verleend" ["Application Licenced"]. Vraag uw bevoegde instantie vóór het aanvragen van een uitbreiding of u een aanvraag voor een uitbreiding of voor een nieuw product moet indienen (stap 1).

• Op de startpagina van ECAT\_Admin klikt u op de link "Ecolabel-aanvragen raadplegen en beheren" ["Consult and Maintain Ecolabel Applications"] (het rode vakje op afbeelding 37).

| AFBEELDING 37: UITBREIDING VAN DE VERGUNNINGEN |        |                                       |                            |  |  |
|------------------------------------------------|--------|---------------------------------------|----------------------------|--|--|
| Ecolabel Application Manag                     | gement |                                       | User: npaschja (Applicant) |  |  |
| Apply for Ecolabel License                     | Consu  | It and Maintain Ecolabel Applications |                            |  |  |
|                                                |        |                                       |                            |  |  |

- Controleer of uw vergunning de status "Licentie verleend" ["Application Licensed"] (rode vakje op afbeelding 38) heeft.
- Klik op de knop "Bewerken" ["Modify"] naast de aanvraagstatus (het paarse vakje op afbeelding 38).

AFBEELDING 38: UITBREIDING VAN EEN AANVRAAG WAARAAN EEN VERGUNNING IS TOEGEKEND

| ECOLABEL APPLICATION 20314 NO PENDING OPERATIONS       |                                                                                                |                                                         |  | Modify Withdraw                      |
|--------------------------------------------------------|------------------------------------------------------------------------------------------------|---------------------------------------------------------|--|--------------------------------------|
| APPLICATION ID:<br>20314                               |                                                                                                | COMPETENT BODY:<br>France (Ministry)                    |  | SUBMITTING DATE:<br>2014-04-17 13:57 |
| PRODUCTS/SERVICES GROUP:<br>Detergents for dishwashers |                                                                                                | LICENCE NO: EXPIRES:<br>FR-GOV/015/00007 April 30, 2015 |  | EXPIRES:<br>April 30, 2015           |
| DATE                                                   | DESCRIPTION                                                                                    |                                                         |  |                                      |
| 2014-04-15 15:00                                       | Draft application                                                                              |                                                         |  |                                      |
| 2014-04-17 13:57                                       | Application In Progress - The competent body decided to go on with the License Award Procedure |                                                         |  |                                      |
| 2014-04-17 14:02                                       | Application Licensed.                                                                          |                                                         |  |                                      |

• Klik eerst op "4 Uitbreidingen" ["4 Extensions"] (rode vakje op afbeelding 39) en vervolgens op de knop "Uitbreiding aanvragen" ["Request Extension"] (het paarse vakje op afbeelding 39).

| AI DEELDING 33. OTDIREID     | JINGEN                                                                                      |                                                                                                    |
|------------------------------|---------------------------------------------------------------------------------------------|----------------------------------------------------------------------------------------------------|
|                              |                                                                                             | User: npaschja (Applicant)                                                                                                    |
| Applications                 |                                                                                             |                                                                                                    |
| APPLICATION ID: 20314        |                                                                                             |                                                                                                    |
| ails > 3 Products/Services > | 4 <u>Extensions</u> > 5 Signature                                                           | > 6 Submit >                                                                                                    |
|                              |                                                                                             |                                                                                                    |
| DN PRODUCT STATUS            | PRODUCT LANGUAGES                                                                           | ACTION                                                                                                    |
|                              |                                                                                             | REQUEST EXTENSION                                                                                                    |
|                              | Applications<br>APPLICATION ID: 20314<br>tails > 3 Products/Services ><br>DN PRODUCT STATUS | Applications APPLICATION ID: 20314 tails > 3 Products/Services > 4 Extensions > 5 Signature DN PRODUCT STATUS PRODUCT LANGUAGES |

- U ziet het scherm dat wordt beschreven in hoofdstuk 2.3; zie dit hoofdstuk voor informatie over de manier waarop u nieuwe producten aan een vergunning kunt toevoegen.
- Nadat beschrijvingen van de extra producten zijn toegevoegd, klikt u op de knop "Opslaan" ["Save"] om terug te gaan naar de lijst van aangevraagde uitbreidingen.

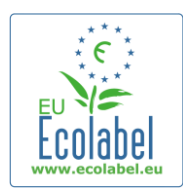

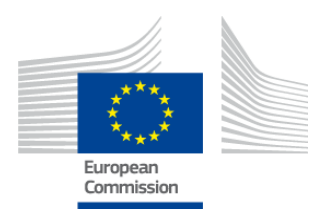

- Nadat u de aanvraag voor de uitbreiding heeft ingevuld en opgeslagen, klikt u op de knop "Verlengingsaanvraag indienen" ["Submit Extension"] (het rode vakje op afbeelding 40), waarmee de uitbreidingsaanvraag naar de bevoegde instantie wordt verzonden en de status van uw vergunning in "Aanvraag in behandeling" verandert.
  - → Pas als de bevoegde instantie uw uitbreidingen heeft gevalideerd, worden deze zichtbaar op de openbare ECAT.

#### AFBEELDING 40: UITBREIDING INDIENEN

| Ecolabel Application Management    |                                       |         |                 |                       | User           | r: npaschja (Applicant |
|------------------------------------|---------------------------------------|---------|-----------------|-----------------------|----------------|------------------------|
| Apply for Ecolabel License   Consu | It and Maintain Ecolabel Applications |         |                 |                       |                |                        |
|                                    |                                       | APPLIC/ | ATION ID: 20307 |                       |                |                        |
| 1 Applicant Company                |                                       |         |                 | > 4 <u>Extensions</u> | > 5 Sigr       | nature >               |
| APPLICATION EXTENSIONS             |                                       |         |                 |                       |                |                        |
| PRODUCT NAME                       | PRODUCT DESCRIPTION                   |         | PRODUCT STATUS  | PRODUCT LANGUAGES     |                | ACTION                 |
| EU Ecolabel product 2              | The second product                    |         | DRAFT           | en, de                |                | 🛛 🔪                    |
|                                    |                                       |         |                 |                       | Submit extensi | on Add Product         |

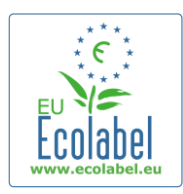

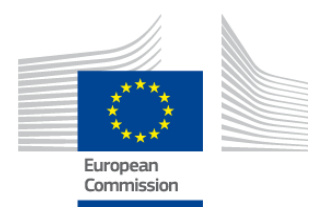

# Hoofdstuk 6: vergunningsverlengingen

Het is alleen mogelijk om verlengingsaanvragen in te dienen als de criteria voor de desbetreffende productof dienstengroep binnen afzienbare tijd vervallen.

- Indien van toepassing krijgt de vergunninghouder een e-mail waarin hij wordt gewaarschuwd over het aanstaande verlopen van elke bestaande vergunning voor de betreffende productgroep(en).
- Op de startpagina van ECAT\_Admin klikt u op de link "Ecolabel-aanvragen raadplegen en beheren" ["Consult and Maintain Ecolabel Applications"] (het rode vakje op afbeelding 41).

| AFBEELDING 41: VERGUNNINGEN VERLENGEN |                                            |                            |  |  |  |
|---------------------------------------|--------------------------------------------|----------------------------|--|--|--|
| Ecolabel Application Manag            | ament                                      | User: npaschja (Applicant) |  |  |  |
| Apply for Ecolabel License            | Consult and Maintain Ecolabel Applications |                            |  |  |  |
| Apply for Ecolabel License            | Consult and Maintain Ecolabel Applications |                            |  |  |  |

Renew

- Klik op de knop "Verlengen" ["Renew"] naast de vergunning om de vergunning te verlengen.
- Klik op stap 3 van de aanvraag "Producten/diensten" ["Products/Services"] om de producten zo nodig aan te passen. Zie hoofdstuk 4 voor meer informatie over vergunningswijzigingen.
- Nadat u de noodzakelijke wijzigingen aan de vergunning heeft aangebracht, klikt u op stap 6 "Verlenging" ["Renewal"] om verlenging van een vergunning aan te vragen.

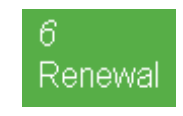

- Vink het selectievakje aan om te verklaren dat alle informatie correct is en klik op de knop "Verlenging aanvragen" ["Request renewal"] (zie afbeelding 42). De verlengingsaanvraag wordt ter beoordeling naar de bevoegde instantie verzonden.
  - → Pas als de bevoegde instantie de verlengingsaanvragen heeft gevalideerd, worden de bijbehorende vergunningen zichtbaar op de openbare ECAT.

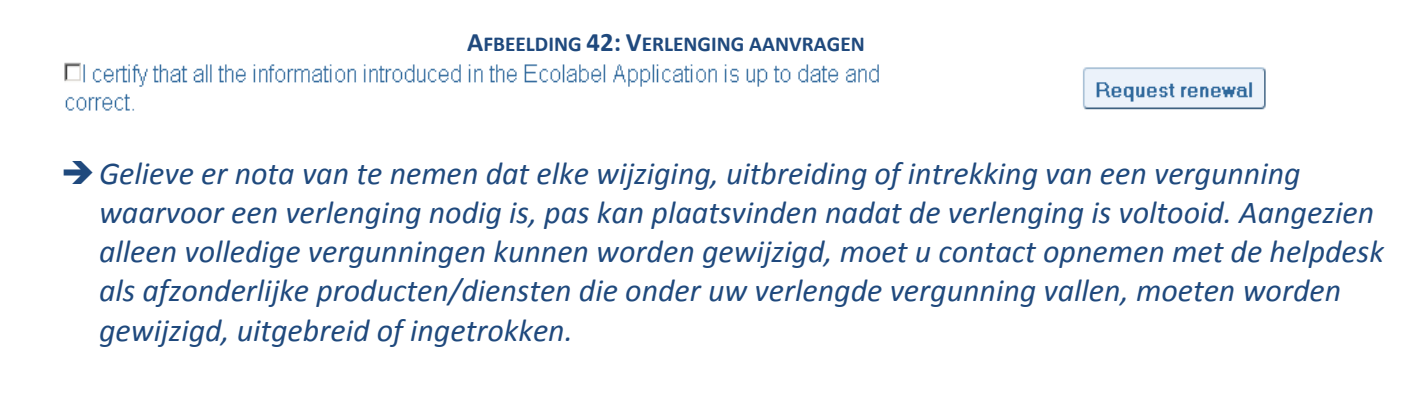

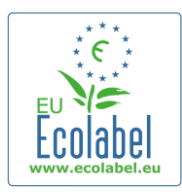

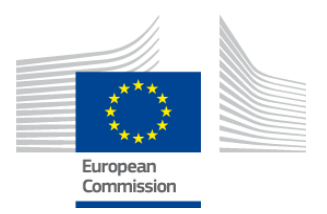

# Hoofdstuk 7: vergunningsintrekkingen

Vergunningsintrekkingen worden gebruikt om informatie te verwijderen van vergunningen met de status "Licentie verleend" ["Application Licenced"] of om deze in te trekken.

• Op de startpagina van ECAT\_Admin klikt u op de link "Ecolabel-aanvragen raadplegen en beheren" ["Consult and Maintain Ecolabel Applications"] (het rode vakje op afbeelding 43).

|                            |       | AFBEI                                 | ELDING 43: VERGUNNINGEN INTREKKEN |
|----------------------------|-------|---------------------------------------|-----------------------------------|
| Ecolabel Application Manag | ement |                                       | User: npaschja (Applic            |
| Apply for Ecolabel License | Consu | It and Maintain Ecolabel Applications |                                   |

• Alleen aanvragen met de status "Licentie verleend" ["Application Licensed"] kunnen worden ingetrokken. Klik op de knop "Intrekken" ["Withdraw"] (het paarse vakje op afbeelding 44) om de gewenste vergunning in te trekken.

AFBEELDING 44: INTREKKING VAN EEN AANVRAAG WAARAAN EEN VERGUNNING IS TOEGEKEND

| ECOLABEL APPLICATIO                            | ON 20309 NO PENDIN                                                                             | G OPERATIONS                         |  | Modify Withdraw                      |  |
|------------------------------------------------|------------------------------------------------------------------------------------------------|--------------------------------------|--|--------------------------------------|--|
| APPLICATION ID:<br>20309                       |                                                                                                | COMPETENT BODY:<br>France (Ministry) |  | SUBMITTING DATE:<br>2014-04-04 15:34 |  |
| PRODUCTS/SERVICES GROUP:<br>Personal computers |                                                                                                | FR-GOV/013/00001                     |  | EXPIRES:<br>June 9, 2014             |  |
| DATE                                           | DESCRIPTION                                                                                    |                                      |  |                                      |  |
| 2014-04-04 15:32                               | Draft application                                                                              |                                      |  |                                      |  |
| 2014-04-04 15:34                               | Application In Progress - The competent body decided to go on with the License Award Procedure |                                      |  |                                      |  |
| 2014-04-04 15:41                               | Application Licensed.                                                                          |                                      |  |                                      |  |

- Om de intrekking van uw vergunning te voltooien, moet u op deze pagina een motivering toevoegen. De motivering moet door de aanvrager worden gecreëerd in pdf-formaat.
- Nadat de motivering is toegevoegd, klikt u op de knop "Bevestigen" ["Confirm"] (het rode vakje op afbeelding 45).

|                                                 | AFBEELDING 45: VOEG    | EEN MOTIVERING TOE |            |
|-------------------------------------------------|------------------------|--------------------|------------|
| COLABEL APPLICATION 20307 NO P                  | ENDING OPERATIONS      |                    | Modify Wit |
|                                                 |                        |                    |            |
| You are about to withdraw the Application. Plea | se confirm your action |                    |            |

- Nadat de intrekkingsaanvraag is geaccepteerd door de bevoegde instantie, wordt de aan de vergunning gekoppelde reeks producten verborgen in het openbare gedeelte van ECAT.
  - Neem contact op met uw bevoegde instantie om te controleren of de motivering voor de intrekking ook per post moet worden verzonden.